# Risoluzione dei problemi relativi all'errore "Errore durante il recupero delle informazioni sui metadati" per SAML in SMA

## Sommario

Introduzione Prerequisiti Requisiti Componenti usati Premesse Problema Soluzione Informazioni correlate

### Introduzione

In questo documento viene descritto come risolvere l'errore "Errore durante il recupero delle informazioni sui metadati" per il linguaggio SAML (Security Assertion Markup Language) in Security Management Appliance (SMA).

### Prerequisiti

#### Requisiti

Cisco raccomanda la conoscenza dei seguenti argomenti:

- ADFS (Active Directory Federation Services)
- Integrazione SAML con SMA
- <u>OpenSSL</u> installato

#### Componenti usati

Le informazioni fornite in questo documento si basano sulle seguenti versioni software e hardware:

- SMA AsyncOs versione 11.x.x
- SMA AsyncOs versione 12.x.x

Le informazioni discusse in questo documento fanno riferimento a dispositivi usati in uno specifico ambiente di emulazione. Su tutti i dispositivi menzionati nel documento la configurazione è stata ripristinata ai valori predefiniti. Se la rete è operativa, valutare attentamente eventuali conseguenze derivanti dall'uso dei comandi.

### Premesse

Cisco Content Security Management Appliance supporta ora il Single Sign-On (SSO) SAML 2.0 in modo che gli utenti finali possano accedere alla quarantena della posta indesiderata e utilizzare le stesse credenziali utilizzate per accedere ad altri servizi SAML 2.0 SSO all'interno dell'organizzazione. Ad esempio, si abilita Ping Identity come provider di identità SAML (IdP) e si dispone di account su Rally, Salesforce e Dropbox con SSO SAML 2.0 abilitato. Quando si configura l'appliance Cisco Content Security Management per il supporto di SAML 2.0 SSO come provider di servizi (SP), gli utenti finali possono accedere una sola volta a tutti questi servizi, inclusa la quarantena della posta indesiderata.

## Problema

Quando si seleziona Scarica metadati per SAML viene visualizzato l'errore "Errore durante il recupero delle informazioni sui metadati", come mostrato nell'immagine:

| CISCO Content Security                                                      | )OV<br>Management Virtual A   | ppliance                                               |                               |             |
|-----------------------------------------------------------------------------|-------------------------------|--------------------------------------------------------|-------------------------------|-------------|
| Management Applianc                                                         | e Email Web                   |                                                        |                               |             |
| Centralized Services                                                        | Network                       | System Administration                                  |                               |             |
|                                                                             |                               |                                                        |                               |             |
| SAML                                                                        |                               |                                                        |                               |             |
|                                                                             |                               |                                                        |                               |             |
| Error — Error occure                                                        | d while retrieving met        | tadata information                                     |                               |             |
| Service Provider                                                            |                               |                                                        |                               |             |
| Add Service Provider                                                        |                               |                                                        |                               |             |
|                                                                             |                               |                                                        |                               |             |
| SP Profile Name                                                             | Entity ID                     | Assertion Consumer URL                                 | Metadata                      | Delete      |
| SP Profile Name<br>MyLab_SAML                                               | Entity ID<br>sma.mexesa.com:8 | Assertion Consumer URL<br>3 https://sma.mexesa.com:83/ | Metadata<br>Download Metadata | Delete      |
| SP Profile Name<br>MyLab_SAML                                               | Entity ID<br>sma.mexesa.com:8 | Assertion Consumer URL<br>3 https://sma.mexesa.com:83/ | Metadata<br>Download Metadata | Delete<br>💼 |
| SP Profile Name<br>MyLab_SAML<br>Identity Provider<br>Add Identity Provider | Entity ID<br>sma.mexesa.com:8 | Assertion Consumer URL<br>3 https://sma.mexesa.com:83/ | Metadata<br>Download Metadata | Delete<br>🗑 |

### Soluzione

Passaggio 1. Creare un nuovo certificato autofirmato in Email Security Appliance (ESA).

Assicurarsi che il nome comune sia uguale all'URL dell'ID entità, ma senza il numero di porta, come mostrato nell'immagine:

| ဂျကျက<br>cisco | Cisco C100V<br>Email Security Virtual Appliance |               |                   |         |                       |
|----------------|-------------------------------------------------|---------------|-------------------|---------|-----------------------|
| Monit          | or                                              | Mail Policies | Security Services | Network | System Administration |
|                |                                                 |               |                   |         |                       |

#### View Certificate sma.mexesa.com

| Add Certificate      |                                                                                                    |
|----------------------|----------------------------------------------------------------------------------------------------|
| Certificate Name:    | MySAML_Cert                                                                                                    |
| Common Name:         | sma.mexesa.com                                                                                                    |
| Organization:        | Tizoncito Inc                                                                                                    |
| Organization Unit:   | IT Security                                                                                                    |
| City (Locality):     | CDMX                                                                                                    |
| State (Province):    | CDMX                                                                                                    |
| Country:             | мх                                                                                                    |
| Signature Issued By: | Common Name (CN): sma.mexesa.com<br>Organization (O): Tizoncito Inc<br>Organizational Unit (OU): IT Security<br>Issued On: Jun 5 20:52:27 2019 GMT<br>Expires On: Jun 4 20:52:27 2020 GMT |

Passaggio 2. Esportare il nuovo certificato con estensione .pfx, digitare una passphrase e salvarlo nel computer.

Passaggio 3. Aprire un terminale Windows e immettere questi comandi, fornire la passphrase indicata nel passaggio precedente.

• Eseguire questo comando per esportare la chiave privata:

openssl pkcs12 -in created\_certificate.pfx -nocerts -out certificateprivatekey.pem -nodes

• Eseguire questo comando per esportare il certificato:

openss1 pkcs12 -in created\_certificate.pfx -nokeys -out certificate.pem Passaggio 4. Al termine di questo processo, è necessario disporre di due nuovi file: certificateprivatekey.pem e certificate.pem. Caricare entrambi i file nel profilo del provider di servizi e utilizzare la stessa passphrase utilizzata per esportare il certificato.

Passaggio 5. L'SMA richiede che entrambi i file siano in formato .PEM per funzionare, come mostrato nell'immagine.

#### **Edit Service Provider Settings**

| Service Provider Settings |                              |                                                                                  |  |
|---------------------------|------------------------------|----------------------------------------------------------------------------------|--|
| Profile Name:             | MyLab_SAML                   |                                                                                  |  |
| Configuration Settings:   | Entity ID: 🥐                 | sma.mexesa.com                                                                   |  |
|                           | Name ID Format: 🕐            | urn:oasis:names:tc:SAML:1.1:nameid-<br>format:emailAddress<br>.ti                |  |
|                           | Assertion Consumer<br>URL: ⑦ | https://sma.mexesa.com:83/                                                       |  |
|                           | SP Certificate               |                                                                                  |  |
|                           | or certificate.              | Browse No file selected.                                                         |  |
|                           |                              | Private Key: Browse No file selected.                                            |  |
|                           |                              | Enter passphrase:                                                                |  |
|                           |                              | Uploaded Certificate Details:                                                    |  |
|                           |                              | Issuer: C=MX\CN=sma.mexesa.com\L=CDMX\O=Tizoncito<br>Inc\ST=CDMX\OU=IT Security  |  |
|                           |                              | Subject: C=MX\CN=sma.mexesa.com\L=CDMX\O=Tizoncito<br>Inc\ST=CDMX\OU=IT Security |  |
|                           |                              | Expiry Jun 4 21:05:51 2020 GMT<br>Date:                                          |  |
|                           |                              | Sign Requests                                                                    |  |
|                           |                              | Sign Assertions                                                                  |  |

Passaggio 6. Assicurarsi di selezionare la casella di controllo Firma asserzioni.

Passaggio 7. Inviare e confermare le modifiche, è necessario essere in grado di scaricare i metadati, come mostrato nell'immagine.

#### SAML

| Service Provider                                          |                |                            |                                                                                                    |                                                                              |        |
|-----------------------------------------------------------|----------------|----------------------------|----------------------------------------------------------------------------------------------------|------------------------------------------------------------------------------|--------|
| Add Service Provider                                      |                |                            |                                                                                                    |                                                                              |        |
| SP Profile Name                                           | Entity ID      | Assertion Consumer URL     |                                                                                                    | Metadata                                                                     | Delete |
| MyLab_SAML                                                | sma.mexesa.com | https://sma.mexesa.com:83/ |                                                                                                    | Download Metadata                                                            | ŵ      |
| MyLab_SAML  sma.mexesa.com  https://    Identity Provider |                |                            | Opening MyLab_SAML_metadata.xx<br>You have chosen to open:<br><b>MyLab_SAML_metadata.xm</b><br>which is: XML file<br>from: https://10.31.124.137<br><b>What should Firefox do with this</b><br><u>Open with Notepad++ : a</u><br><u>Save File</u><br>Do this <u>a</u> utomatically for file | ml<br>if file?<br>free (GNU) source code editor<br>es like this from now on. | (d )   |

## Informazioni correlate

- <u>Guida per l'utente di AsyncOS 11.0 per Cisco Content Security Management Appliance GD</u>
  <u>(General Deployment)</u>
- Documentazione e supporto tecnico Cisco Systems

#### Informazioni su questa traduzione

Cisco ha tradotto questo documento utilizzando una combinazione di tecnologie automatiche e umane per offrire ai nostri utenti in tutto il mondo contenuti di supporto nella propria lingua. Si noti che anche la migliore traduzione automatica non sarà mai accurata come quella fornita da un traduttore professionista. Cisco Systems, Inc. non si assume alcuna responsabilità per l'accuratezza di queste traduzioni e consiglia di consultare sempre il documento originale in inglese (disponibile al link fornito).